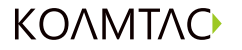

**Quick Guide KDC 80 / 185** 

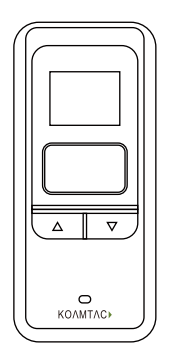

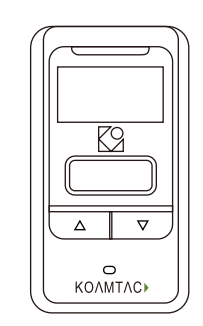

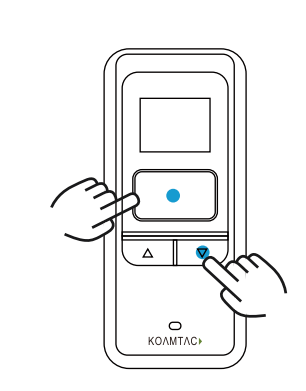

電源をONにします

01

● 同時押し 3 秒

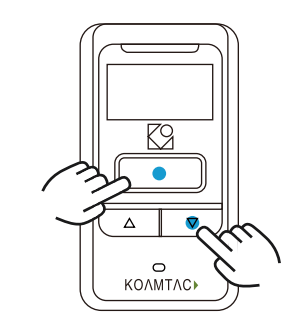

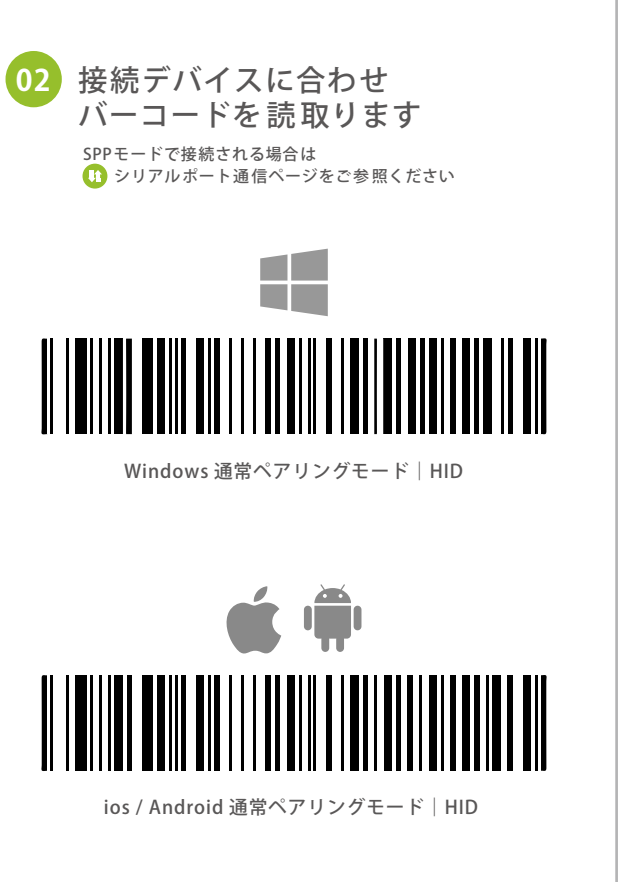

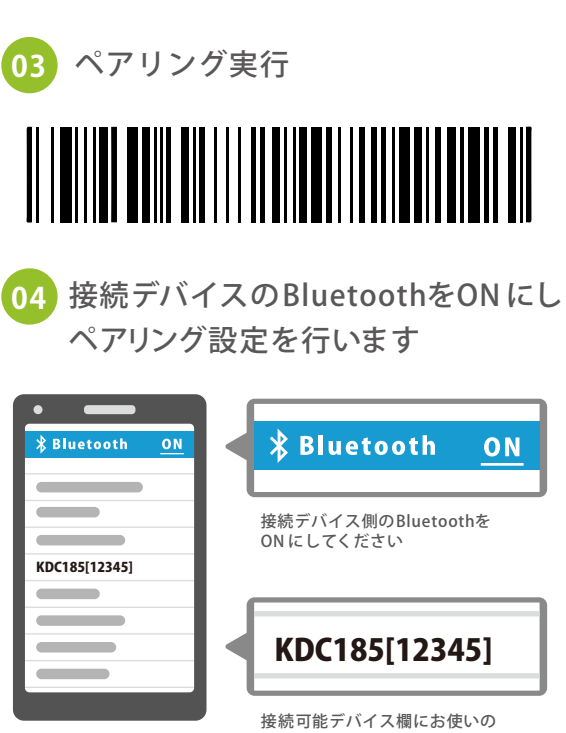

04

Ļ

KDCシリーズの型番とS/Nが表示されます PCに接続する場合も タップして選択してください 操作は同様です

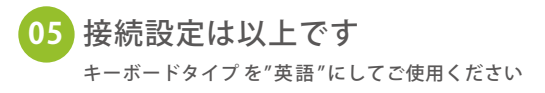

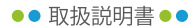

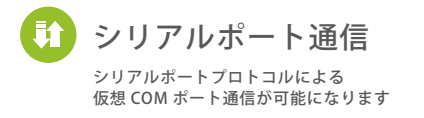

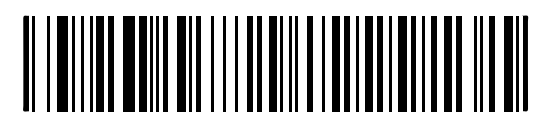

SPP モード|全端末共通

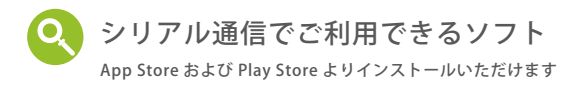

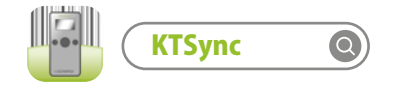

KDCから読み取りしたデータをキーボードデータ として出力するソフトウェアキーボードウェッジ

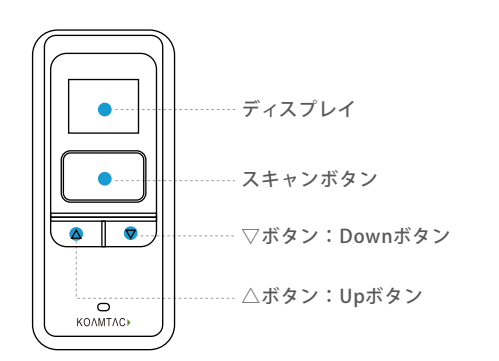

④ 電源 ON スキャンボタンと▽ボタンを同時に3秒間長押し

## ① 電源 OFF

操作方法

スキャンボタンと▽ボタンを同時に3秒間長押し

メニューモード
△ボタンと▽ボタンを同時に長押し

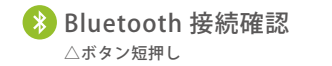

・・・・ その他の設定コード

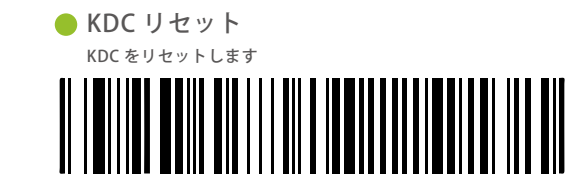

 メモリーリセット 保存されているデータを全て消去します

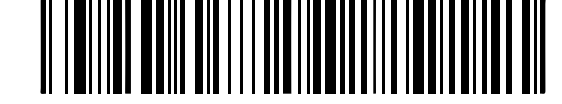

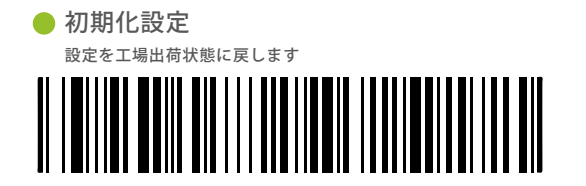

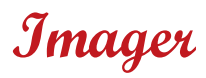